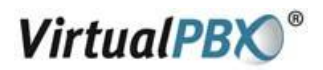

# Install and configure Bria iPhone Edition to use with Virtual PBX

# **General Description**

Bria is a sip soft phone client that you can download from Apple's App Store to use your VirtualPBX sip account information to receive calls through your extension.

# Running Bria

- Once you have installed Bria *iPhone Edition*, make sure you have set up Wi-Fi and cellular data correctly on your device:
  - Set up Wi-Fi: from the main iPhone screen, tap Settings > Wi-Fi. Turn on the Wi-Fi field.
  - Then, choose a Network panel will be populated with access points. Tap to choose an access point and wait for the item to show a checkmark (indicating that you are connected).
  - Set up cellular data (if applicable): from the main iPhone screen, tap Settings > Cellular data and turn on the Cellular Data field.
- If you are using iOS 5 or higher, set up notifications: from the main iPhone screen, tap Settings > Notifications. Tap Bria and set up the following:
  - **Notification center (if desired):** On to display Bria notifications in the iPhone's notification center.
  - Alert Style: Choose how you want to be notified of incoming calls and messages when Bria is in the background. None to receive no notification.
  - Badge App Icon: On to display a number of notifications on the Bria icon.
  - **Sounds:** On to enable the sound preferences you choose on Bria. Off to disable any sound for notifications while Bria is in the background.
  - View in Lock Screen: On to receive notifications when the iPhone is locked.

### Download App from the app store

- Search for the VoIP app Bria iPhone Edition in the App Store.
- Install the app.

All other trademarks and copyrights are property of their respective owners. All rights reserved.

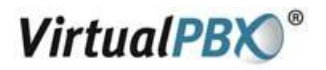

#### Configure Bria to use your VirtualPBX Account

In order to use the Virtual PBX service with Bria you will have to create a SIP account with the information provided by Virtual PBX.

Start Bria. If this is the first time you have used Bria then the "Accounts" screen will appear. Otherwise, click on the **Accounts** button.

"Select VoIP Provider" screen will appear. Otherwise, click on the **Accounts** button and then click on the '+' in the upper right hand corner of the screen.

| n order to place<br>SIP account co   | a call, you must have<br>nfigured and enabled | e a<br>I. |
|--------------------------------------|-----------------------------------------------|-----------|
| Press '+' to crea<br>details, please | te a new account. Fo<br>see the Quick Help.   | or        |
|                                      |                                               |           |
|                                      |                                               |           |

You should now be on the "Select VoIP Provider" screen. Click on "SIP-Making Calls" under "Userdefined accounts".

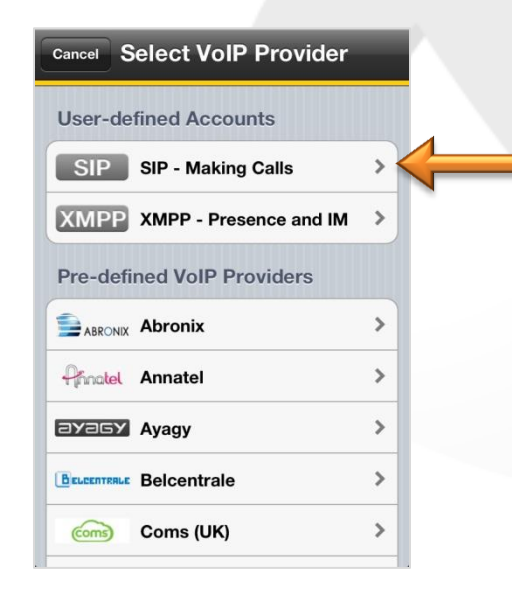

VirtualPBX.Com | 111 N. Market St., Suite 1000, San Jose, CA 95113 | toll free: (888) 825-0800 | fax: (888) 825-0800 VirtualPBX is a registered trademark of VirtualPBX.com, Inc. All other trademarks and copyrights are property of their respective owners. All rights reserved. Rev. 1.0: December 1, 2011

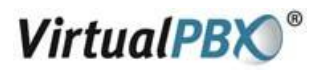

## In the Account Screen

Enter in the Account name. This can be anything you like to identify this account.

| AT&T 穼 12:     | 26 PM       | 90%       |
|----------------|-------------|-----------|
| Cancel New SIF | Account     | Save      |
| Account Status | Not Registe | tered     |
| Reç            | gister      |           |
| Account Name   | [account d  | display]  |
| User Details   |             |           |
| Display as     | [Ca         | aller ID] |
| Username       | e.g. 77712  | 234567    |
| Password       |             |           |
| Domain         | e.g. examp  | ble.com   |
| Enabled        |             | OFF       |

Next enter the account credentials under "User Details".

- 1. Display Name: vpbx soft phone user ID
- Username: vpbx soft phone user ID
  Password: vpbx soft phone password (Contact Virtual PBX)
- 4. **Domain:** virtualpbx.net

| AT&T 🗢 12:     | 26 PM 😐 90% 💶     |  |
|----------------|-------------------|--|
| Cancel New SIF | P Account Save    |  |
| Account Status | Not Registered    |  |
| Register       |                   |  |
| Account Name   | [account display] |  |
| User Details   | -                 |  |
| Display as     | [Caller ID]       |  |
| Username       | e.g. 7771234567   |  |
| Password       |                   |  |
| Domain         | e.g. example.com  |  |
| Enabled        | OEE               |  |

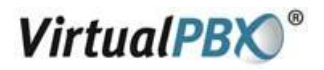

Enable the account with the slide. Then click "Save".

| AT&T 🗢 6:08 PM @ 70%                                                                 |  |  |
|--------------------------------------------------------------------------------------|--|--|
| Cancel New SIP Account Sav                                                           |  |  |
| Password                                                                             |  |  |
| Domain e.g. example.com                                                              |  |  |
| Enabled                                                                              |  |  |
| /oice Mail                                                                           |  |  |
| 'M Number                                                                            |  |  |
|                                                                                      |  |  |
| Dial Plan (Number Prefixes)                                                          |  |  |
| Account Advanced                                                                     |  |  |
| o modify Account Settings, please unregister<br>rst. For details see the Quick Help. |  |  |
| AT&T 🗢 6:17 PM © 75%<br>ettings Accounts<br>nabled<br>Vpbx test                      |  |  |
| isabled                                                                              |  |  |
|                                                                                      |  |  |
|                                                                                      |  |  |
|                                                                                      |  |  |
|                                                                                      |  |  |
|                                                                                      |  |  |
|                                                                                      |  |  |
|                                                                                      |  |  |
|                                                                                      |  |  |

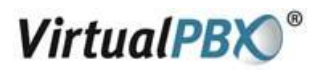

2. Click on "Advanced Settings".

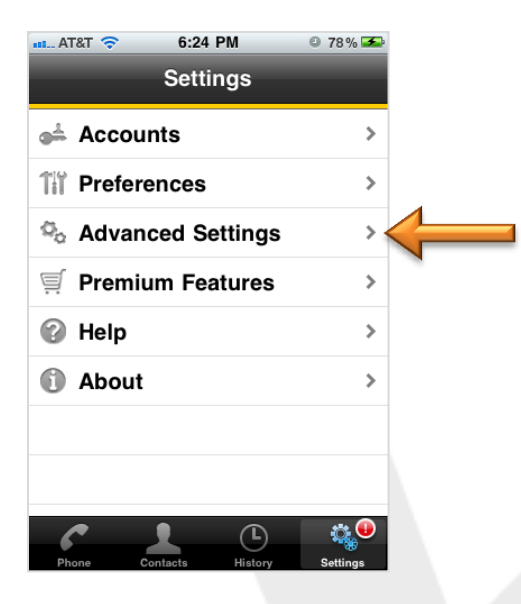

3. Scroll down to "RTP Port Start" and set it to 4000.

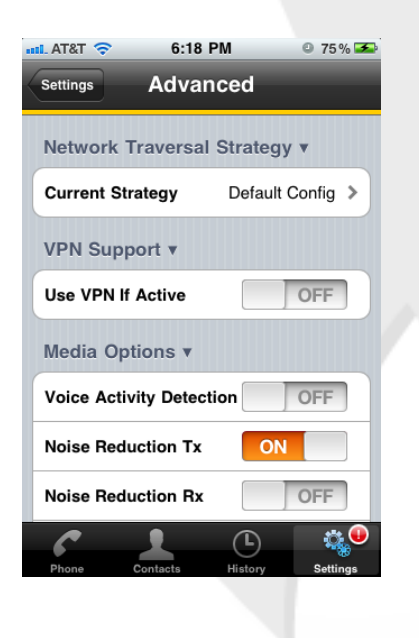

| L AT&T 🗢 6:18 F    | PM 0 75% 😎         |
|--------------------|--------------------|
| Settings Advan     | ced                |
| Quality Of Service | OFF                |
| RTP Port Start     | 4000               |
| Audio Codecs Sele  | ection             |
| Ce                 | ell Audio Codecs > |
| Wil                | Fi Audio Codecs 🔉  |
| TLS Cert Managem   | nent v             |
| Verify TLS Cert    | ON                 |
| SIP Miscellaneous  | *                  |
| 6 1                | <b>(</b>           |
| Phone Contacts     | History Settings   |

VirtualPBX.Com | 111 N. Market St., Suite 1000, San Jose, CA 95113 | toll free: (888) 825-0800 | fax: (888) 825-0800 VirtualPBX is a registered trademark of VirtualPBX.com, Inc. All other trademarks and copyrights are property of their respective owners. All rights reserved. Rev. 1.0: December 1, 2011

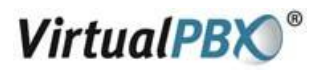

#### **Register the Account**

1. Go back to "Settings" and this time click on "Accounts".

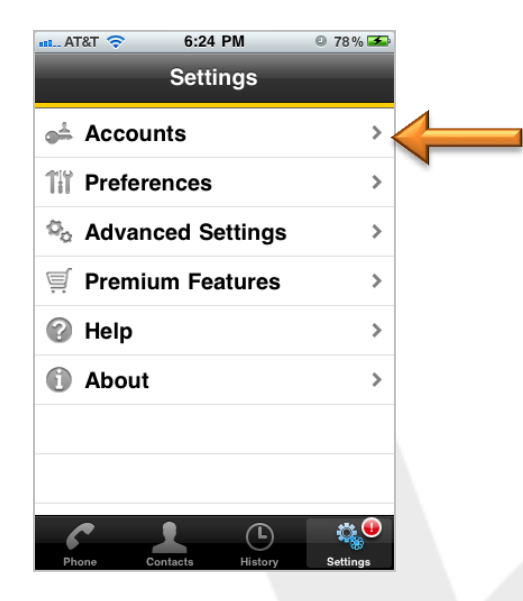

2. Click on the Account.

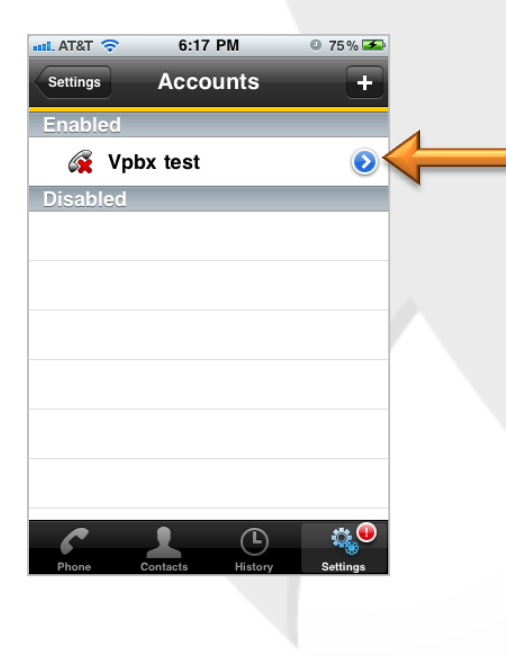

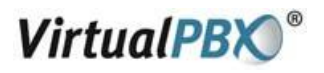

3. Click on "Register" to finish your set-up!

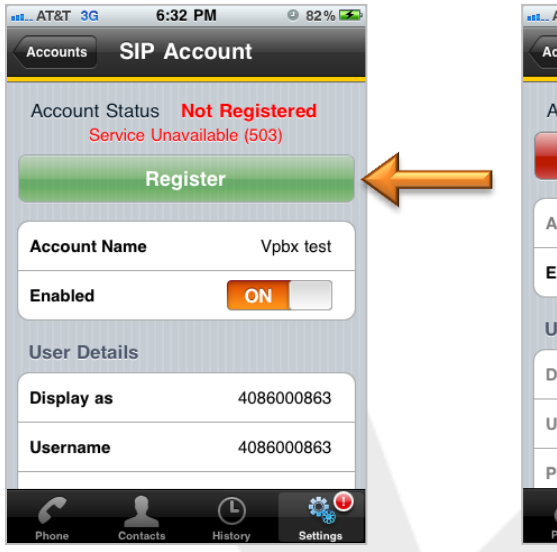

| AT&T 3G 6      | :47 PM 🔍 89% 🎿   |
|----------------|------------------|
| Accounts SIP   | Account          |
| Account Status | Registered       |
| Uni            | egister          |
| Account Name   | Vpbx test        |
| Enabled        | ON               |
| User Details   |                  |
| Display as     | 4086000863       |
| Username       | 4086000863       |
| Password       |                  |
| Phone Contacts | History Settings |

Now you are ready to place a call!

| III. AT&T 3G          | 6:48 PM          | o 89% 🛥         |
|-----------------------|------------------|-----------------|
| လိုပ် Phone Ready     |                  |                 |
|                       |                  |                 |
| 1                     | <b>2</b><br>ABC  | 3<br>DEF        |
| <mark>4</mark><br>бні | <b>5</b><br>JKL  | <b>6</b><br>MNO |
| 7<br>PORS             | <b>8</b><br>TUV  | 9<br>wxyz       |
| *                     | <b>O</b><br>+    | #               |
| <b>O</b><br>VM        | 📞 Call           | ×               |
| Phone C               | Contacts History | y Settings      |

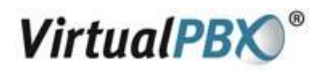

\_

# You Are Now Ready to Use Your Bria iPhone Edition client!

You are now connected and ready to make calls. Dialing from your phone can be accomplished in either of the following ways:

- Enter the **phone number**, then press the **Talk** or **Send** key on your phone
- Press the Talk or Send key first, then enter the phone number

You can test your extension by completing one of the following:

- Dial any of your extension numbers in the system
  - Dial any valid phone number in the U.S. or Canada using the following format:
    - 1 + area code + 7-digit number
    - **7-digit Number** (have your system administrator make sure your default area code is set correctly in order to make 7-digit dialing calls